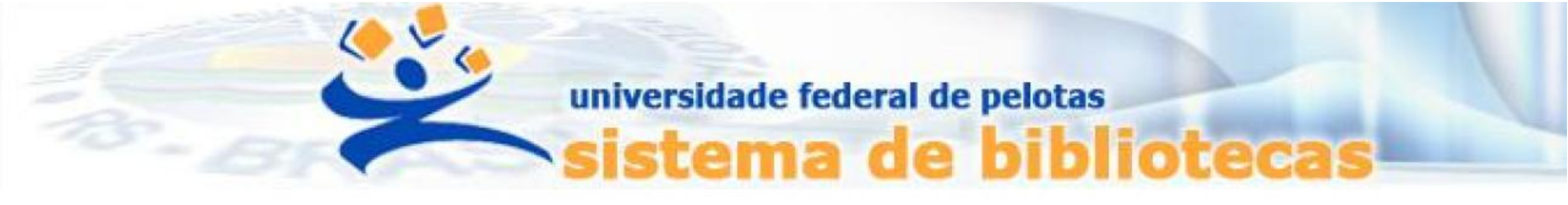

# TUTORIAL

# Declaração de nada consta

## Emissão de negativa de débito junto ao Sistema Pergamum da UFPel

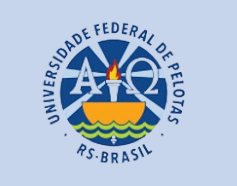

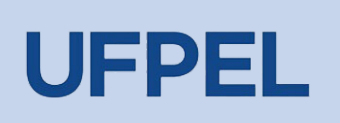

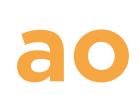

# *Passo 1* – Fazer o Login Pergamum através do link <u>https://pergamum.ufpel.edu.br/</u> em Entrar.

| () ACESSI | BILIDADE |                                  |                     |                        |                 |             |   |
|-----------|----------|----------------------------------|---------------------|------------------------|-----------------|-------------|---|
|           |          | AS-BRASH                         |                     |                        |                 |             |   |
|           | ſ        | Pesquisa Geral Pesquisa Avançada | Autoridades E-books | Arquivo Acessibilidade | Atos normativos |             |   |
|           |          | Digite sua busca aqui            |                     |                        |                 | Termo livre | ~ |
|           |          | <sup>1</sup> Histórico           |                     |                        |                 |             |   |
|           |          |                                  |                     |                        |                 |             |   |

Digite o login que contem **10 dígitos** e é composto da seguinte forma:

a. Aluno de graduação: 01 + n° de matrícula (exemplo: 01XXXXXXX)
b. Aluno de pós-graduação: 04 + n° de matrícula (exemplo: 04XXXXXXX)
c. Professor ou técnico administrativo: 03 + (zeros) + Siape (exemplo utilizando um Siape com 6 dígitos: 0300XXXXX)

| Login P | ergamum: aluno c   | le graduação (( | 01 + matrío | cula); aluno | de pós-gra | duação (04 + | matrí |
|---------|--------------------|-----------------|-------------|--------------|------------|--------------|-------|
| Matríc  | ıla                |                 |             |              |            |              |       |
| Senha   |                    |                 |             |              |            |              | 8     |
|         | Mantenha-me conect | ado             |             |              |            |              |       |
|         |                    | →) Ac           | cessar      | < Voltar     |            |              |       |
|         |                    | Esqueci ou t    | rocar senha | / Primeiro a | cesso      |              |       |

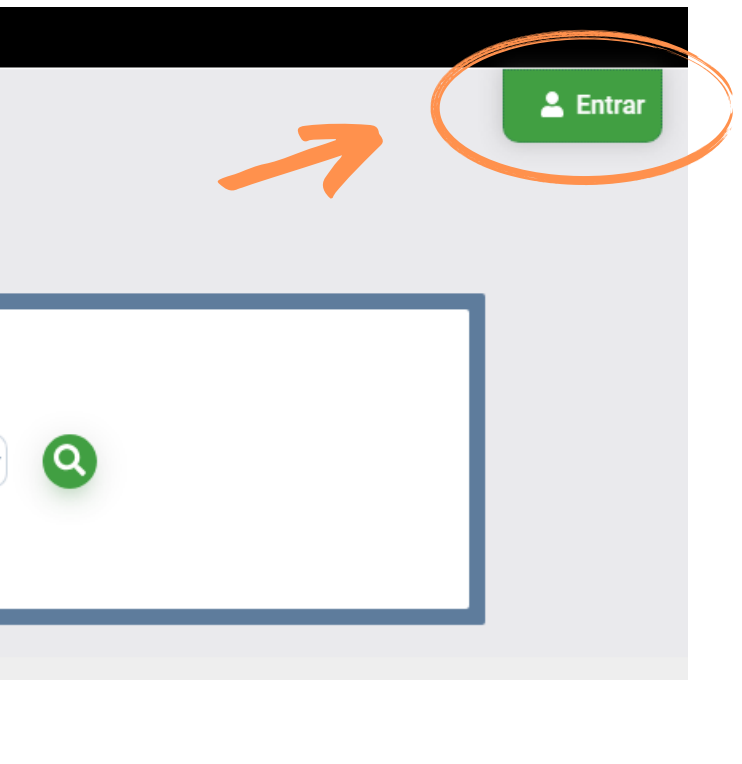

### Passo 2 – Acessar o Menu do usuário e clicar em Meu Pergamum.

| € ACESSIBILIDADE ►                                   |                                |                    |                        |                   |             |          |
|------------------------------------------------------|--------------------------------|--------------------|------------------------|-------------------|-------------|----------|
| Pesquisa Ger<br>Digite sua busca<br>Digite sua busca | al Pesquisa Avançada A<br>aqui | utoridades E-books | Arquivo Acessibilidade | e Atos normativos | Termo livre | <b>`</b> |

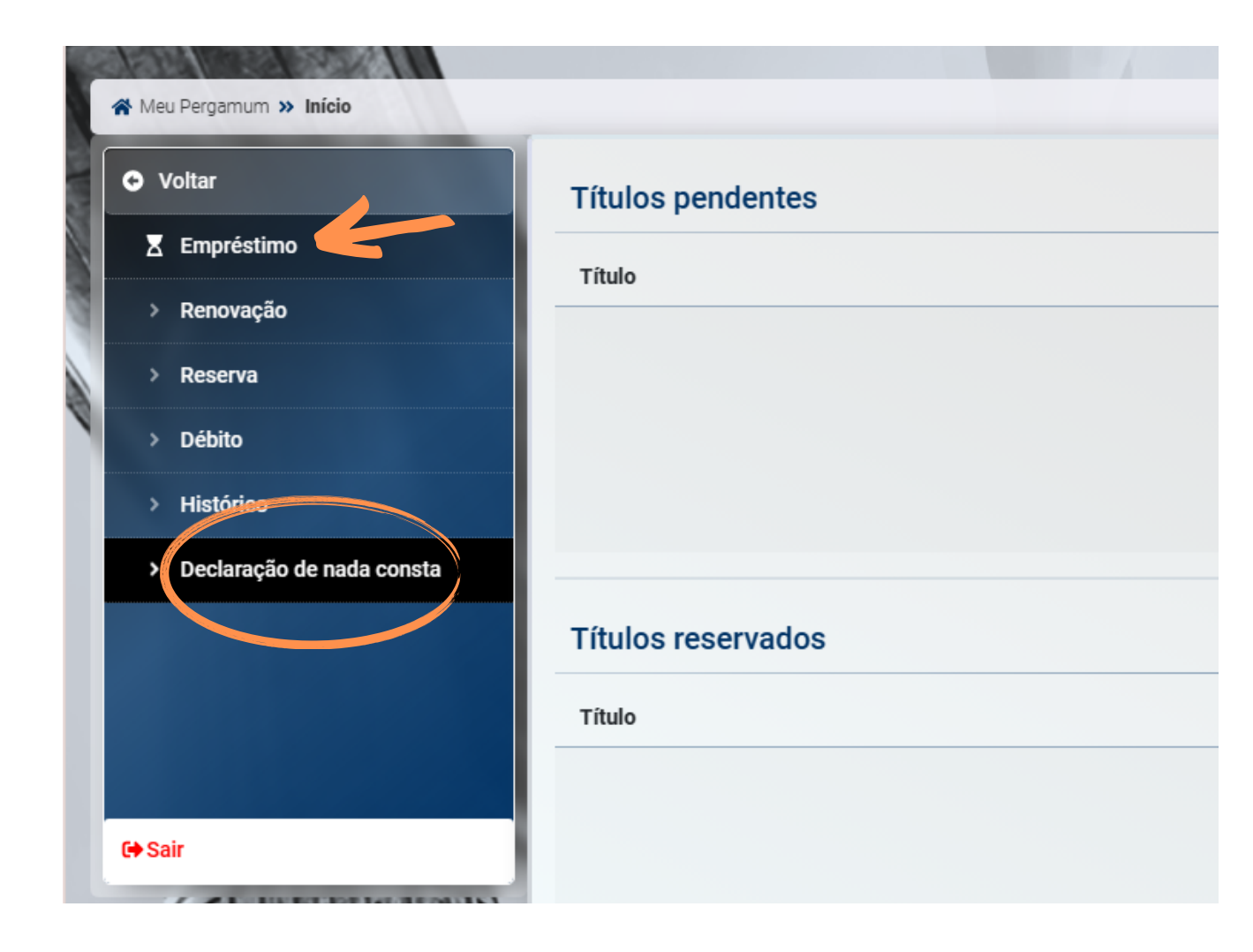

Passo 3 – No menu Empréstimo clicar em Declaração de nada consta.

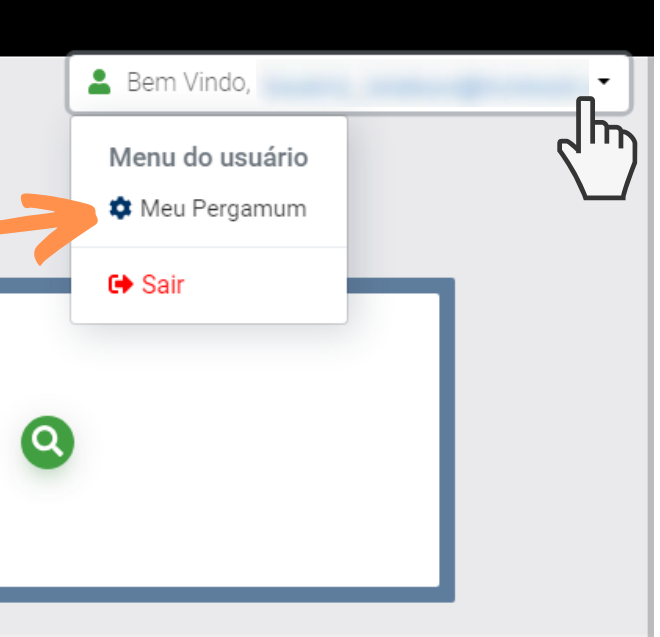

**ATENÇÃO:** Havendo pendências, como material não devolvido ou débito não pago, o sistema avisará que a declaração de nada consta está indisponível para o usuário.

| ſ | A Meu Pergamum » Empréstimo » Declaração de nada consta |                                                                       |  |  |  |  |  |
|---|---------------------------------------------------------|-----------------------------------------------------------------------|--|--|--|--|--|
|   | • Voltar                                                | > Declaração de nada consta                                           |  |  |  |  |  |
|   | Z Empréstimo                                            |                                                                       |  |  |  |  |  |
|   | > Renovação                                             | Ao solicitar Declaração de Nada Consta você será afastado do sistema! |  |  |  |  |  |
|   | > Reserva                                               |                                                                       |  |  |  |  |  |
| ٩ | > Débito                                                | Declaração de nada consta indisponível para o usuário.                |  |  |  |  |  |
| н | > Histórico                                             | Impressão cancelada. Usuário possui empréstimos pendentes.            |  |  |  |  |  |
|   | > Declaração de nada consta                             |                                                                       |  |  |  |  |  |
|   |                                                         |                                                                       |  |  |  |  |  |
|   |                                                         |                                                                       |  |  |  |  |  |

**IMPORTANTE:** Consulte se há débitos ou títulos pendentes no **Menu do Usuário**. Em caso de títulos pendentes, é necessário que a devolução do material seja efetivada na biblioteca em que foi realizado o empréstimo. Após a devolução o usuário deverá realizar o pagamento da multa.

Para regularização de débitos, consulte o **E <u>TUTORIAL</u>**.

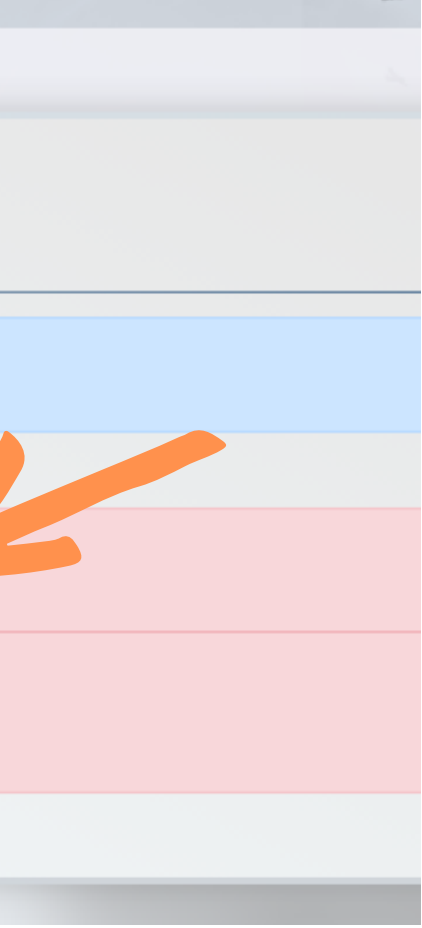

Passo 4 – Não havendo pendências no sistema, ao clicar no botão Estou ciente e quero continuar, será liberada a opção para Gravar e gerar a declaração.

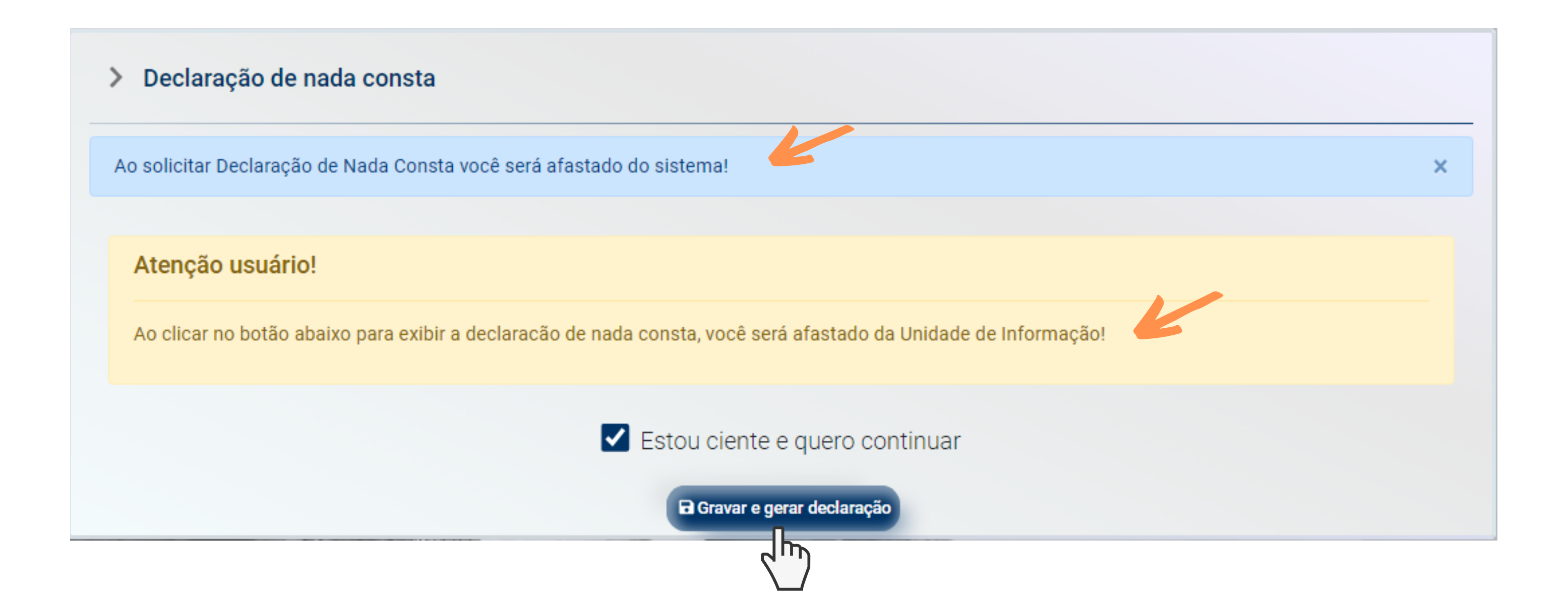

ATENÇÃO - Ao gerar a declaração, o usuário será afastado do sistema, perdendo automaticamente o login pergamum.

# **Passo 5** – Após gerar a declaração, o sistema fornecerá o documento, em formato PDF para ser salvo, clicando em **Imprimir declaração.**

### > Declaração de nada consta Ao solicitar Declaração de Nada Consta você será afastado do sistema! Declaramos para os devidos fins que o usuário(a) UFPel), matrícula junto ao Sistema de Biblioteca da Universidade. Pelotas, 06/03/2024 🖶 Imprimir declaração $\Pi$ Declaração de nada consta × 1 🖶 🗧 🗄 Declaração de nada consta 1 / 1 | - 90% + | 🗄 🕎 Universidade Federal de Pelotas Sistema de Bibliotecas DECLARAÇÃO Declaramos para os devidos fins que o usuário(a) encontra-se em situação regular junto ao Sistema de , matrícula Biblioteca da Universidade.

Pelotas, 06/03/2024

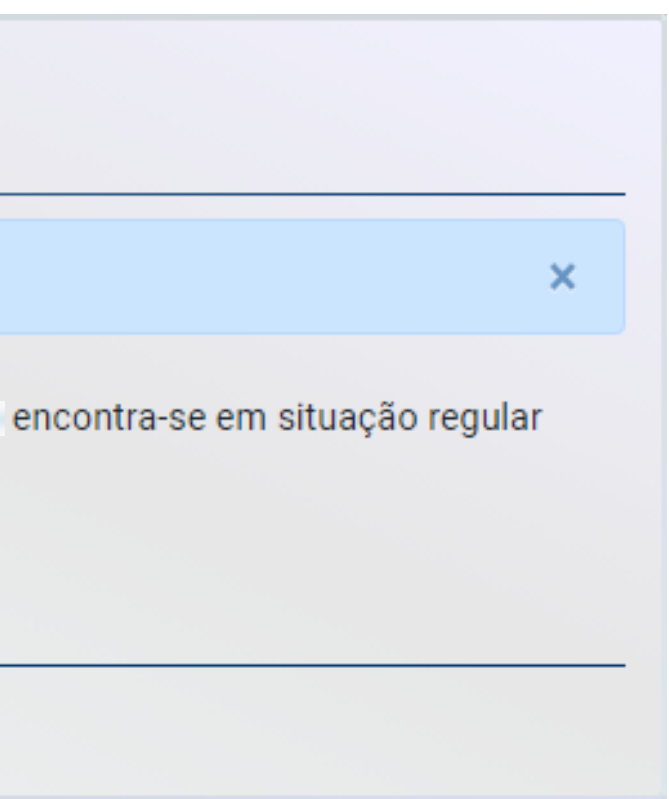

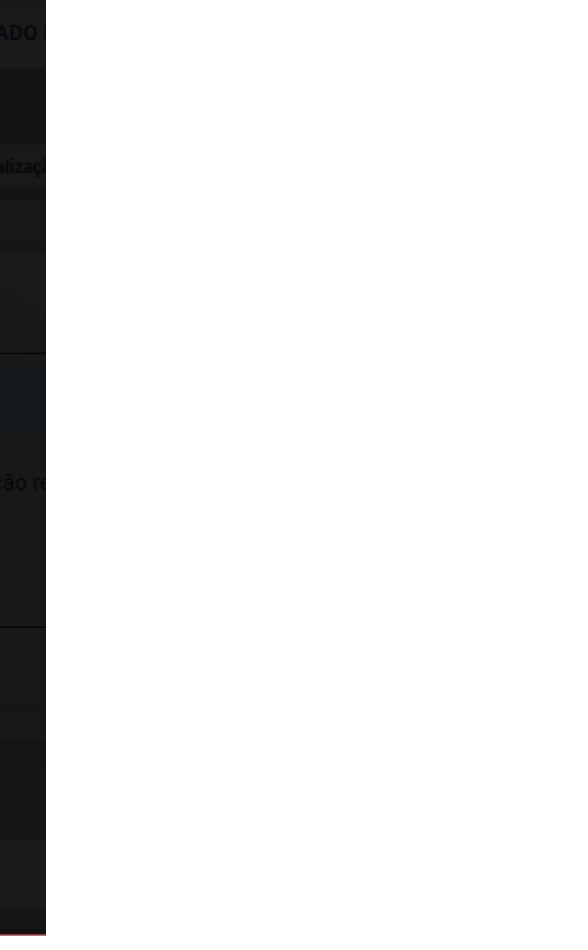

### EM CASO DE OUTRAS DÚVIDAS, CONTATE A BIBLIOTECA.

### **CONTATO DAS BIBLIOTECAS**

PERGAMUM

Biblioteca de Medicina (BM) bibmed@ufpel.edu.br Biblioteca de Direito (BD) bibli\_direito@ufpel.edu.br Biblioteca de Educação Física (BEF) bibesef@ufpel.edu.br Biblioteca de Ciências Sociais (BCS) bcsufpel@ufpel.edu.br Biblioteca Campus Porto (BCP) bibcp@ufpel.edu.br Biblioteca Campus Capão do Leão (BCCL) bccl@ufpel.edu.br

> COORDENAÇÃO DE BIBLIOTECAS E-mail: nucleodebibliotecas@gmail.com Instagram: @sisbiufpel Facebook: Sistema de Bibliotecas da UFPel

Atualizado em março de 2024

# r du.br